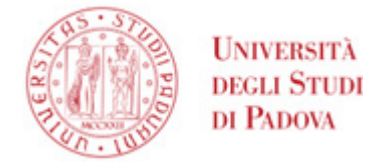

# Istruzioni per l'attivazione della firma digitale Infocert

Questa guida si applica agli utenti cui sia stato rilasciato un certificato di firma digitale con **busta** virtuale e OTP SMS/app GoSign.

Dopo il rilascio del certificato di firma digitale da parte dell'incaricato per la registrazione, è necessario recuperare alcune informazioni e procedere all'attivazione del certificato.

Conclusa tale procedura, da effettuare soltanto una volta, sarà possibile utilizzare la firma digitale per firmare verbali d'esame su Uniweb, accedere all'applicazione WebFirma (U-sign) o utilizzare l'applicazione per desktop o mobile GoSign.

# Sommario

| RECUPERO UserID e password iniziale           | 1 |
|-----------------------------------------------|---|
| RECUPERO PIN/PUK                              | 2 |
| ATTIVAZIONE DEL CERTIFICATO                   | 3 |
| INSTALLAZIONE E CONFIGURAZIONE OTP APP GOSIGN | 6 |

# RECUPERO UserID e password iniziale

Nell'email inviata da "elaborazione.certificati@infocert.it" avente oggetto "InfoCert LegalCert: registrazione 2023xxx servizio di Firma Remota":

🗌 🖕 Ď elaborazione.certif. 🛛 firme InfoCert LegalCert: registrazione 20235016591102 servizio di Firma Remota - Attivazione Firma Digitale

sono contenuti userID e password iniziale, come mostrato in figura:

UNIVERSITÀ DEGLI STUDI DI PADOVA

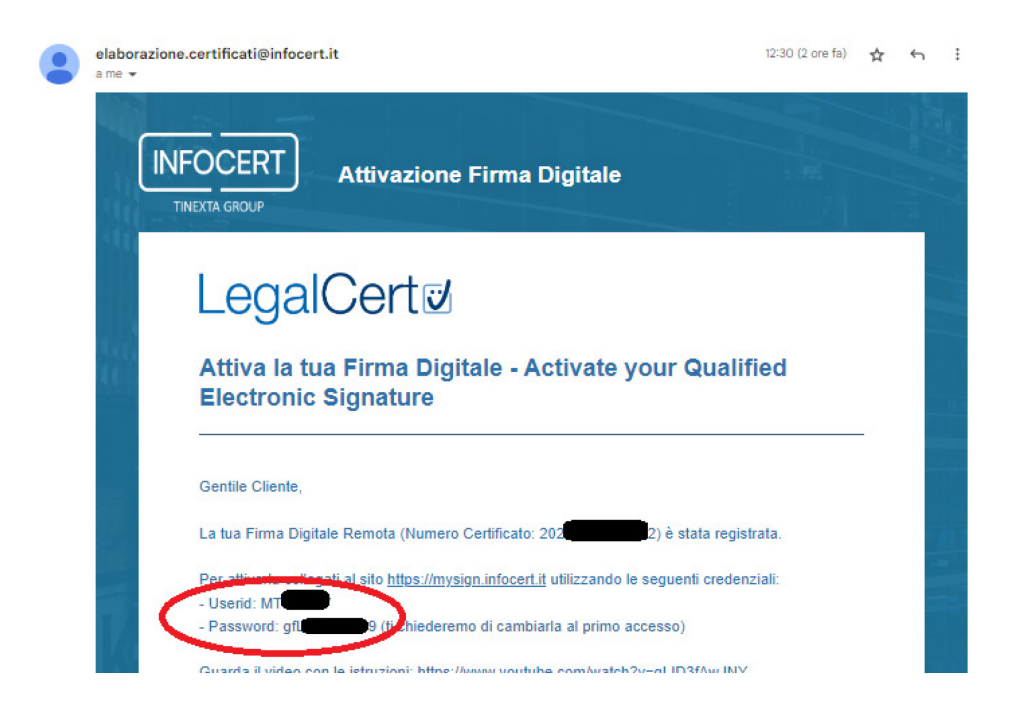

## **RECUPERO PIN/PUK**

Nell'email inviata da "codici.firmadigitale" avente oggetto "Comunicazione al Titolare di Firma Digitale InfoCert":

🗌 🚖 Ď codici.firmadigitale Comunicazione al Titolare di Firma Digitale InfoCert - La tua Firma Digitale I Codici di attivazione della tua Firma Digitale

è contenuto un link ad un pdf protetto da password. Tale password di norma è il proprio codice fiscale tutto maiuscolo. Aprire (e salvare in una posizione sicura) il pdf; individuare il codice PUK come mostrato in figura:

UNIVERSITÀ DEGLI STUDI DI PADOVA

| InfoCert - Società pe<br>35131 Padova - Piaz<br>www.infocert.it<br>www.firma.infocert.it                   | r Azioni<br>za Luigi da Porto, 3                                                               |                                                                                             |                                                                                     |
|----------------------------------------------------------------------------------------------------|------------------------------------------------------------------------------------------------|---------------------------------------------------------------------------------------------|-------------------------------------------------------------------------------------|
| Gentile Cliente,                                                                                           |                                                                                                |                                                                                             |                                                                                     |
| Di seguito ti comur<br>utilizzato nel caso<br>contenute nel Man<br>Ti ricordiamo che<br>Custodiscilo con c | ichiamo il CODICE I<br>volessi sospendere<br>uale Operativo (pub<br>questo codice è mo<br>ura. | I EMERGENZA (ER<br>a tua firma digitale, s<br>blicato su www.firma<br>to importante e stret | C), che potrà essere<br>secondo le modalità<br>.infocert.it).<br>tamente personale. |
|                                                                                                    |                                                                                                | CODICE di El                                                                                | MERGENZA USTIONIZTI<br>PHN 4001051<br>PUK 41011271<br>MERO BUSTA CENTRE             |
| Grazie<br>II Team InfoCert                                                                                 |                                                                                                |                                                                                             |                                                                                     |

## ATTIVAZIONE DEL CERTIFICATO

Accedere ora al portale <u>https://mysign.infocert.it/</u> con le credenziali individuate al precedente paragrafo <u>RECUPERO UserID e password iniziale</u>. Cliccare quindi su "Accedi".

#### • UNIVERSITÀ DEGLI STUDI DI PADOVA

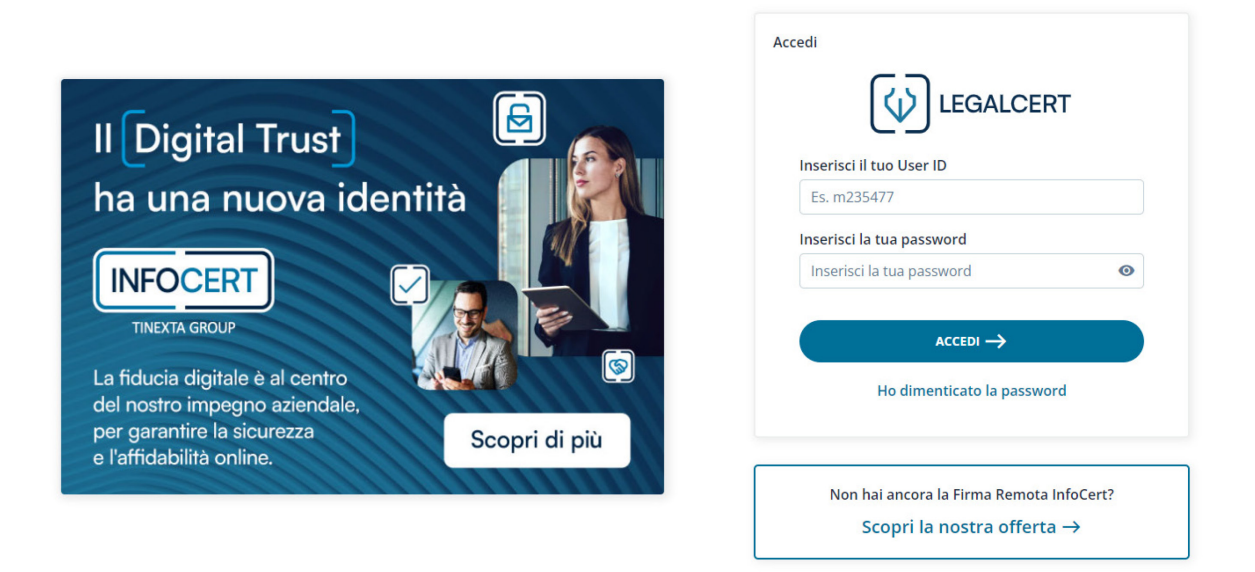

Nella pagina successiva viene chiesto di modificare la password iniziale utilizzando il codice PIN/PUK (recuperato nel paragrafo <u>RECUPERO PIN/PUK</u>).

La nuova password dovrà:

- essere lunga almeno 8 caratteri alfanumerici
- contenere almeno un carattere numerico, almeno un minuscolo e uno maiuscolo
- contenere un carattere speciale tra i seguenti: & % ! " ()? ^ + [].,\_
- non dovrà avere 2 o più caratteri uguali consecutivi.

| I codici PIN e PUK sono all'interno della e-n      | nail inviata da <b>codici.firmadi</b> ş | gitale@infocert.it   | × |
|----------------------------------------------------|-----------------------------------------|----------------------|---|
| Inserisci il codice PIN o PUK ed il codice OTP per | attivare la tua firma                   |                      |   |
|                                                    |                                         |                      |   |
| Scegli una nuova password                          |                                         | Conferma la password |   |
|                                                    | Θ                                       |                      | 0 |

Dopo aver effettuato il cambio password verrà chiesto di generare il proprio "PIN di Firma" (dovrà essere di 8 caratteri, esclusivamente numerici); sarà quindi necessario inserire il PIN/PUK (vedi paragrafo <u>RECUPERO PIN/PUK</u>) e l'OTP (ricevuto per SMS).

|   | Conferma il PIN                      |                                                                                                    |
|---|--------------------------------------|----------------------------------------------------------------------------------------------------|
| Ø | Conferma il PIN                      | 0                                                                                                    |
|   | Inserisci codice OTP Invia nuovo OTP |                                                                                                    |
| 0 | Ti abbiamo inviato un codice via SMS |                                                                                                    |
|   |                                      |                                                                                                    |
|   | 0                                    | Conferma il PIN Conferma il PIN Inserisci codice OTP Invia nuovo OTP Ti abbiamo inviato un codice via SMS |

Il PIN inserito in questa fase andrà conservato al sicuro, e non sarà più possibile recuperarlo in caso di smarrimento. Potrà invece essere modificato in questo stesso portale.

Dopo avere completato l'attivazione si avrà accesso completo al portale <u>https://mysign.infocert.it/</u>:

UNIVERSITÀ DEGLI STUDI DI PADOVA

| 0 | Certificato di firma →<br>Visualizza i dati dei tuo certificato di firma | <b>=</b> | Codici OTP →<br>Gestisci i codici OTP collegati al tuo profilo        | Report →<br>Gestisci il report di firma e l'indirizzo e-<br>mali sul quale desideri riceverio |  |
|---|--------------------------------------------------------------------------|----------|-----------------------------------------------------------------------|-----------------------------------------------------------------------------------------------|--|
| 1 | PIN di firma →<br>Modifica il tuo PIN di firma                           | <u></u>  | Sospensione e revoca firma →<br>Sospendi temporaneamente la tua firma |                                                                                               |  |

E sarà possibile accedervi utilizzando:

- lo UserID assegnato in fase di rilascio (es. MTnnnnn);
- la password alfanumerica scelta dal titolare durante l'attivazione (vedi <u>ATTIVAZIONE DEL</u> <u>CERTIFICATO</u>).

In tale portale sarà possibile recuperare la password in caso di smarrimento, modificare il PIN, rinnovare il certificato alla scadenza (di norma dopo 3 anni dal rilascio), gestire l'OTP.

# INSTALLAZIONE E CONFIGURAZIONE OTP APP GOSIGN

La presente guida riporta immagini relative ad un cellulare Android 12. È possibile che si verifichino piccole differenze in caso di dispositivi diversi.

Scaricare ed installare sul proprio cellulare l'app GoSign presente su Play Store e Apple Store.

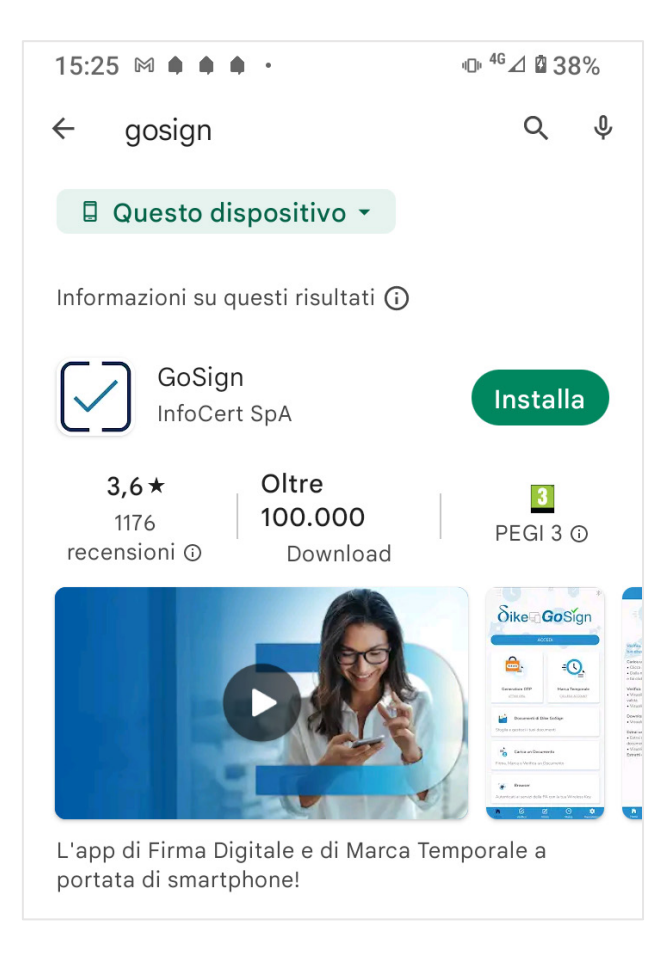

Avviare l'app; se richiesto, consentire all'app di accedere a contenuti multimediali.

• UNIVERSITÀ DEGLI STUDI DI PADOVA

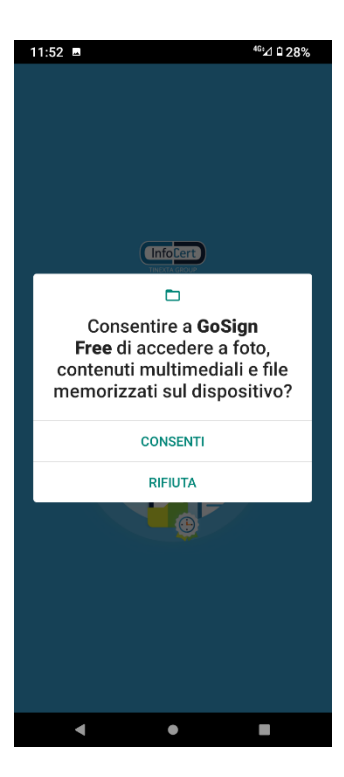

#### Cliccare su Inizia, avanti e chiudi

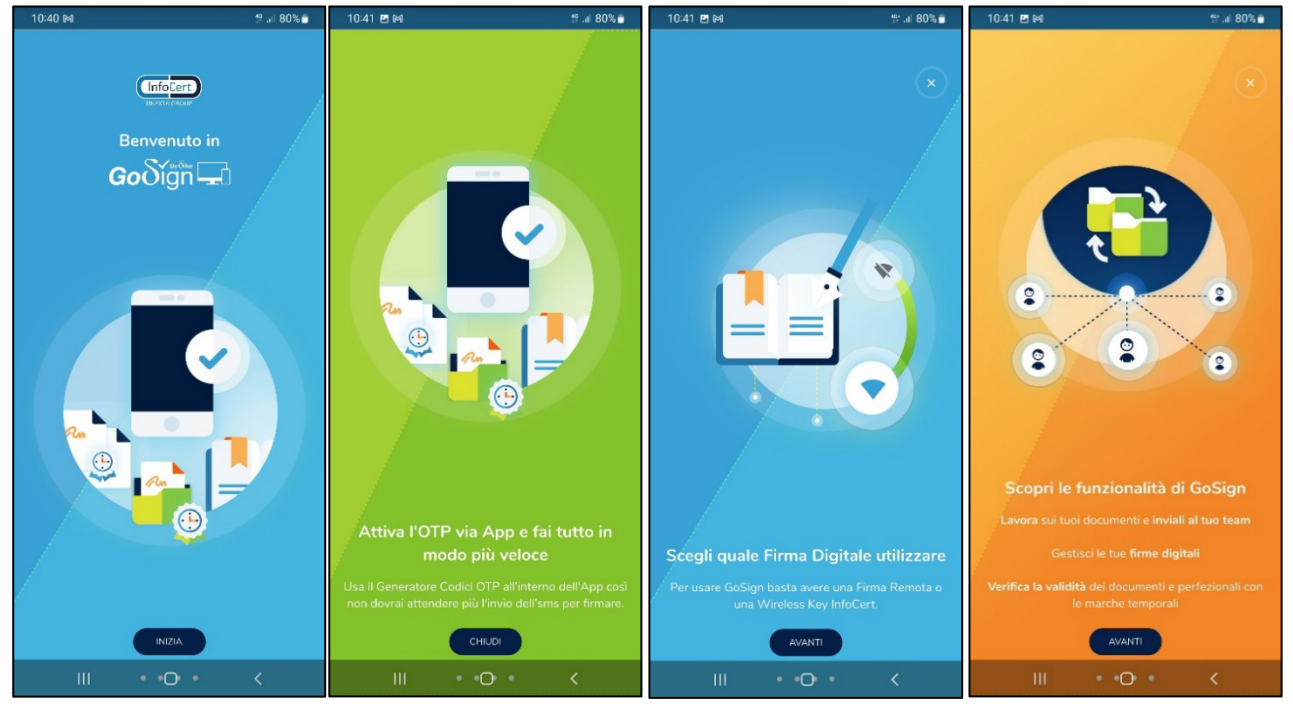

AMMINISTRAZIONE CENTRALE 

ORMATICI E TELEMATICI - ASIT

ONIVERSITÀ DEGLI STUDI DI PADOVA

finché non si giunge alla schermata Home:

| 12:28 🕲                                        | ⊕ <sup>46</sup> ∡1 ∎ 98%                                                  |  |  |  |  |  |  |
|------------------------------------------------|---------------------------------------------------------------------------|--|--|--|--|--|--|
|                                                | 12 N 10 1                                                                 |  |  |  |  |  |  |
|                                                | GOSIGN                                                                    |  |  |  |  |  |  |
|                                                | ₹ <mark>\</mark>                                                          |  |  |  |  |  |  |
| Firma Remota                                   | Marca Temporale<br><u>collega Account</u>                                 |  |  |  |  |  |  |
| Sfoglia e gestisci i tuoi do                   | Documenti di GoSign<br>Sfoglia e gestisci i tuoi documenti                |  |  |  |  |  |  |
| Firma, Marca o Verifica un                     | umento<br>n Documento                                                     |  |  |  |  |  |  |
| <b>Browser</b><br>Autenticati ai servizi della | <b>Browser</b><br>Autenticati ai servizi della PA con la tua Wireless Key |  |  |  |  |  |  |
| Operazioni Eff                                 | fettuate                                                                  |  |  |  |  |  |  |
| Visualizza le ultime opera                     | azioni che hai esequito                                                   |  |  |  |  |  |  |
| Home Verifica                                  | Firma Marca Impostazioni                                                  |  |  |  |  |  |  |
| •                                              | •                                                                         |  |  |  |  |  |  |

La dicitura "Accedi" sotto la voce "Firma Remota" indica che l'app non è ancora configurata. Cliccare su "Firma Remota" per configurare.

Inserire User ID (vedi paragrafo <u>RECUPERO UserID</u>) e password alfanumerica del certificato (non il PIN):

• UNIVERSITÀ DEGLI STUDI DI PADOVA

| 12:01 🖪 🛥                                                                                                    | <sup>46</sup> ⊿ û 27%                      |
|----------------------------------------------------------------------------------------------------|--------------------------------------------|
|                                                                                                    | ∂<br>×                                     |
| Collega il tuo Account di Firma Digitale l<br>firmare velocemente ed in sicurezza tutti<br>documenti.<br>Non hai ancora un account?<br>Vai su firmainfoeri ti e scopri come acquistare il tu | Remota per<br>I i tuoi<br>o certificato di |
| Firma Digitale Remota.                                                                                                    | _                                          |
| ACCEDI Password dimenticata?                                                                                                    |                                            |
| Carica un Documento Firma, Marca o Verifica un Documento                                                                                                    |                                            |
| Browser<br>Autenticati ai servizi della PA con la tua Wirel                                                                                                    | ess Key                                    |
| Operazioni Effettuate                                                                                                    |                                            |
| Home Verfica Pirma Naro                                                                                                    | a Impostazioni                             |

Successivamente viene richiesto di inserire l'OTP: inserire il codice contenuto nell'SMS appena ricevuto (valido per qualche secondo).

Se l'operazione va a buon fine, si riceverà conferma che l'account è collegato

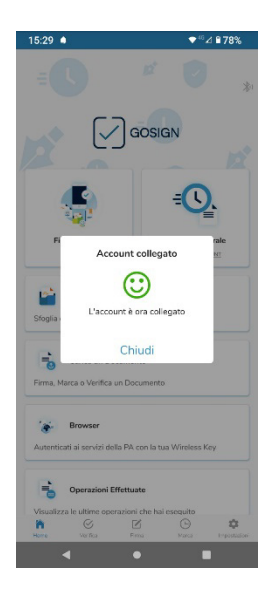

• UNIVERSITÀ DEGLI STUDI DI PADOVA

e sulla schermata Home sotto la voce "Firma Remota" si noterà lo UserID con cui è stata configurata l'app:

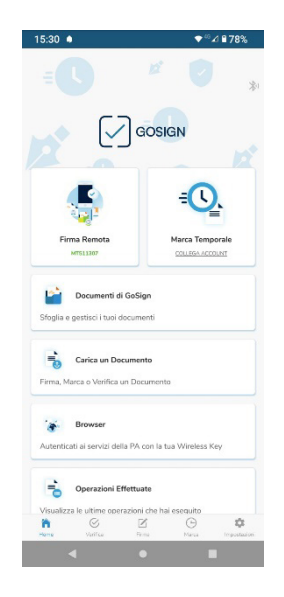

D'ora in poi, quando in un processo di firma (su Uniweb, U-sign, GoSign Desktop) sarà richiesto l'inserimento del codice OTP, questo arriverà sul cellulare sotto forma di notifica push:

- UNIVERSITÀ DEGLI STUDI DI PADOVA
- AMMINISTRAZIONE CENTRALE AREA SERVIZI INFORMATICI E TELEMATICI - ASIT UFFICIO APPLICATIVI

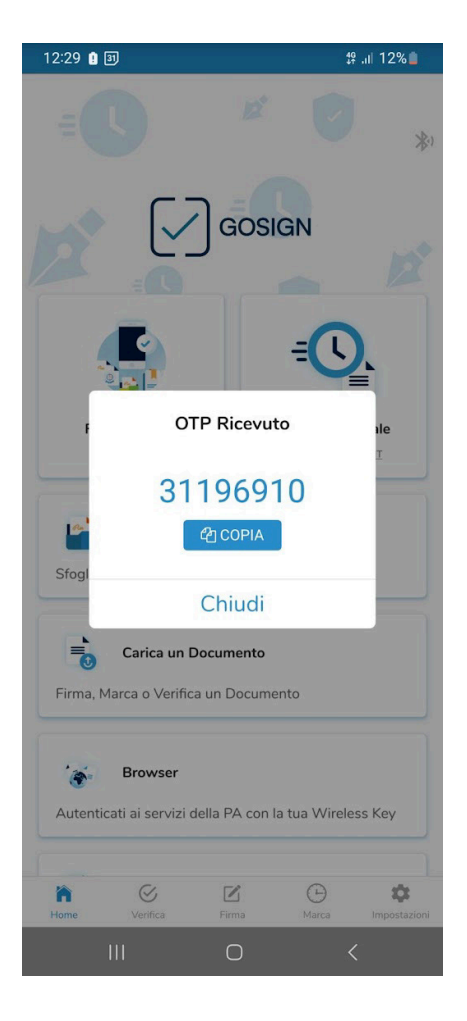

Può essere necessario attendere qualche secondo per ricevere tale notifica. In caso di attesa eccessiva si consiglia di ripetere l'operazione di firma dopo qualche minuto.